## **Overview/Description**

This document provides step-by-step instructions on how to navigate to **Nominate Participants** on the Performance Process page. This page is used to nominate individuals who will provide Job Performance feedback on the Employee.

Prerequisite(s)

Complete Finalize Criteria.

## Instructions

## 1. Step

Nominate Participants for Performance Process Page

## 1.1. Sub step

**Nominate Participants** allows the Manager to nominate individuals who will provide Job Performance feedback on the performance of the Employee.

**Navigation** 

Manager Self Service > Team Performance > Current Documents

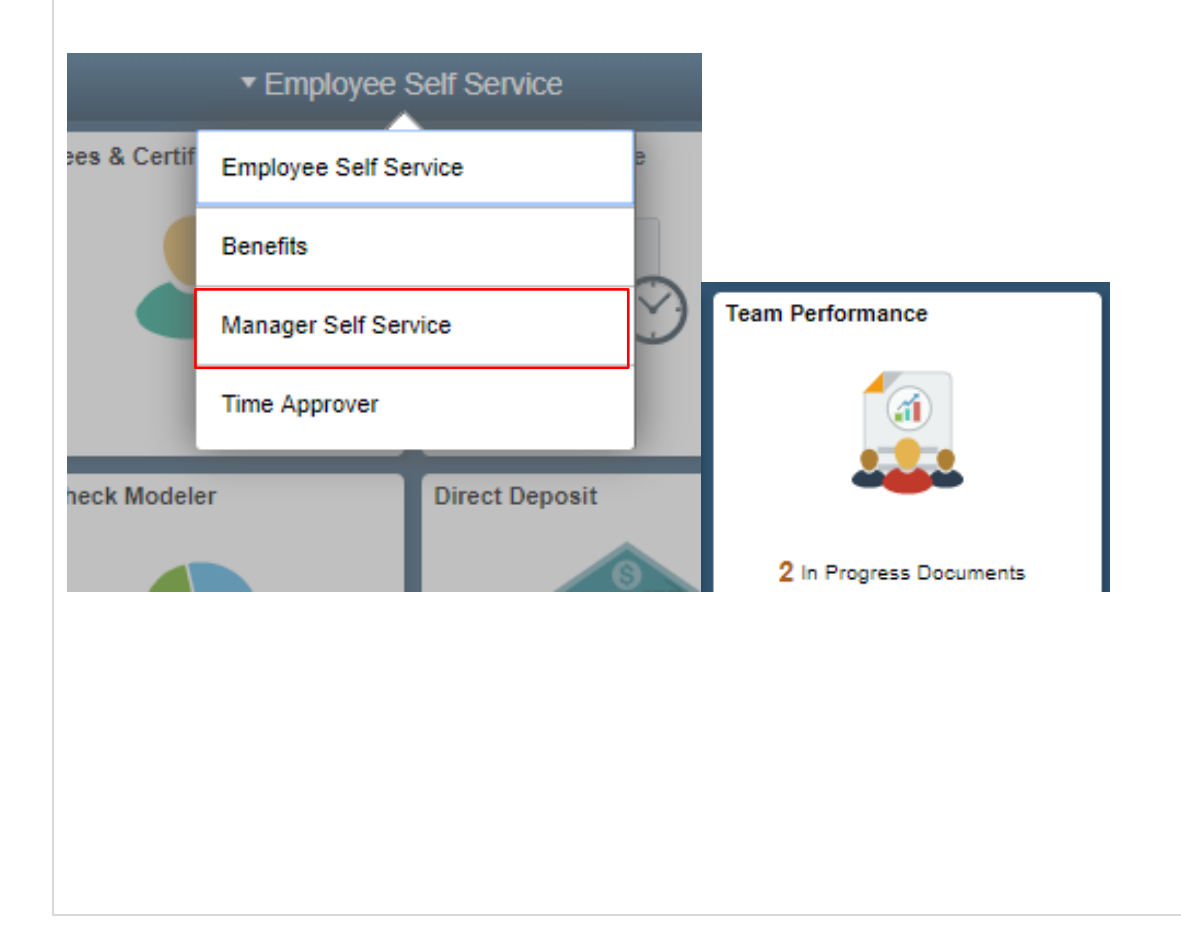

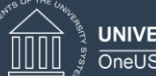

UNIVERSITY SYSTEM OF GEORGIA OneUSG Connect ePerformance Nominate Participants for Manager Training Aid Date: 11/19/2021

| Manager Self Service                                                                                                    |                                                                                                    |                                                                                                    |                                                                                                    |                                                                                                    |                                                         |                                        |                                                               |
|----------------------------------------------------------------------------------------------------|----------------------------------------------------------------------------------------------------|----------------------------------------------------------------------------------------------------|----------------------------------------------------------------------------------------------------|----------------------------------------------------------------------------------------------------|---------------------------------------------------------|----------------------------------------|---------------------------------------------------------------|
| Current Documents 8                                                                                                    | Current Decur                                                                                                    |                                                                                                    |                                                                                                    |                                                                                                    | Cr                                                      | eate Docume                            | nts                                                           |
| Historical Documents                                                                                                    | Current Docun                                                                                                    | ients                                                                                                    |                                                                                                    |                                                                                                    |                                                         |                                        |                                                               |
|                                                                                                    |                                                                                                    |                                                                                                    |                                                                                                    |                                                                                                    |                                                         |                                        |                                                               |
|                                                                                                    | Ť                                                                                                    |                                                                                                    |                                                                                                    |                                                                                                    |                                                         |                                        | ↑↓                                                            |
|                                                                                                    | Name / Job Title                                                                                                    |                                                                                                    | Document Type                                                                                                    | Document Status                                                                                                    | Period Begin /<br>Period End                            | Next Due<br>Date                       |                                                               |
|                                                                                                    | Orie Tho<br>Manager                                                                                                    | rnton<br>III                                                                                                    | USG Provisional Review                                                                                                    | Approval - Submitted                                                                                                    | 08/22/2019<br>08/31/2019                                | 08/22/2019                             | >                                                             |
|                                                                                                    | Orie Tho<br>Manager                                                                                                    | rnton<br>III                                                                                                    | USG Annual Review for Staff                                                                                                    | Evaluation in Progress                                                                                                    | 08/02/2019<br>08/31/2019                                | 08/02/2019                             | >                                                             |
|                                                                                                    | Orie Tho<br>Manager                                                                                                    | ornton                                                                                                    | USG Annual Review for Staff                                                                                                    | Evaluation in Progress                                                                                                    | 08/01/2019<br>08/31/2019                                | 08/01/2019                             | >                                                             |
|                                                                                                    | Jasmin I<br>Manager                                                                                                    | Forts                                                                                                    | USG Annual Review for Leaders                                                                                                    | Evaluation in Progress                                                                                                    | 01/01/2019<br>12/31/2019                                | 12/01/2019                             | >                                                             |
|                                                                                                    | Orie Tho<br>Manager                                                                                                    | rnton<br>III                                                                                                    | USG Annual Review for Staff                                                                                                    | Evaluation in Progress                                                                                                    | 01/01/2019<br>12/31/2019                                | 12/01/2019                             | >                                                             |
|                                                                                                    | Employee                                                                                                    | Seipel<br>Relations Manager                                                                                                    | USG Annual Review for Staff                                                                                                    | Evaluation in Progress                                                                                                    | 01/01/2019<br>12/31/2019                                | 12/01/2019                             | >                                                             |
|                                                                                                    | Jasmin I                                                                                                    | Forts                                                                                                    | USG Annual Review for Staff                                                                                                    | Track Progress - Checkpoint 1                                                                                                    | 01/01/2019                                              | 11/01/2019                             | >                                                             |
| < Team Performance                                                                                                    |                                                                                                    |                                                                                                    | Performance Proce                                                                                                    | SS                                                                                                    |                                                         |                                        | Q 🚩 :                                                         |
| Team Performance erformance Process                                                                                                    | • « USG Annua                                                                                                    | al Review for Staff                                                                                                    | Performance Proce                                                                                                    | 55                                                                                                    | _                                                       | Save                                   | C Y :                                                         |
| Team Performance erformance Process eps and Tasks                                                                                                    | • « USG Annua<br>• • Manager                                                                                                    | al Review for Staff<br>Evaluation - Upda                                                                                                    | Performance Proce<br>ate and Share                                                                                                    | 55                                                                                                    |                                                         | Save                                   | Q ♥ :<br>Share with Emplo                                     |
| Team Performance erformance Process teps and Tasks indsey Seipel SG Annual Review for Staff                                                                                                    | • « USG Annua<br>Manager<br>Lindsey Se                                                                                                    | I Review for Staff<br>Evaluation - Upda<br>ipel                                                                                                    | Performance Proce<br>ate and Share                                                                                                    | 55                                                                                                    |                                                         | Save<br>Brit                           | Q ♥ :<br>  Share with Emplo                                   |
| Cream Performance erformance Process eps and Tasks      C indsey Seipel SG Annual Review for Staff 101/2019 - 11/30/2019      Ov                                                                                                    | • « USG Annua<br>• • Manager<br>Lindsey Se<br>Actions •                                                                                                    | il Review for Staff<br>Evaluation - Upd<br>i <u>pel</u><br>Јов                                                                                                    | Performance Proce<br>ate and Share<br>Title Employee Relations Manager                                                                                                    | SS<br>Manager Amy Ph                                                                                                    | illips                                                  | Save<br>Prin                           | C ► Share with Emplo                                          |
|                                                                                                    | USG Annua     USG Annua     Manager     Lindsey Se     Actions •                                                                                                    | I Review for Staff<br>Evaluation - Upd<br>ipel<br>Jocument                                                                                                    | Performance Proce<br>ate and Share<br>Title Employee Relations Manager<br>Type USG Annual Review for Staff                                                                                                    | Manager Amy Ph<br>Period 01/01/2<br>Duranted 11/01/2                                                                                                 | illips<br>119 - 11/30/2019                              | Save                                   | Q ♥ :<br>  Share with Emplo<br>nt   ₪ Notify   ∰ E            |
| Cream Performance  arformance Process  eps and Tasks  ps and Tasks  C  ndsey Seipel  SG Annual Review for Staff 1001/2019  V  Define Criteria Due Date  09/01/2019  Checkpoint 1                                                                                                    | USG Annue<br>Manager<br>Lindsey Se<br>Actions •                                                                                                    | I Review for Staff<br>Evaluation - Upd<br>ipel<br>Job<br>Document<br>Temp<br>St                                                                                                    | Performance Proce<br>ate and Share<br>Title Employee Relations Manager<br>Type USG Annual Review for Staff<br>plate KSU Annual Review for Staff<br>tatus Evaluation in Progress                                                                                                    | Manager Amy Ph<br>Period 01/01/2<br>Document ID 1219<br>Due Date 10/31/2                                                                             | illips<br>019 - 11/30/2019<br>019                       | Save<br>Save                           | C                                                             |
|                                                                                                    |                                                                                                    | I Review for Staff<br>Evaluation - Upd<br>ipel<br>Job<br>Document<br>Temp<br>St<br>e Data                                                                                                    | Performance Proce<br>ate and Share<br>Title Employee Relations Manager<br>Type USG Annual Review for Staff<br>plate KSU Annual Review for Staff<br>latus Evaluation in Progress                                                                                                    | SS<br>Manager Amy Ph<br>Period 0101/2<br>Document ID 1219<br>Due Date 10/31/2                                                                        | illips<br>019 - 11/30/2019<br>019                       | Save                                   | C                                                             |
|                                                                                                    | USG Annua<br>Manager<br>Lindsey Se<br>Actons •<br>Erview<br>Employe                                                                                                    | I Review for Staff<br>Evaluation - Upd<br>ipel<br>Job<br>Document<br>Temp<br>St<br>e Data<br>Employ                                                                                                    | Performance Proce<br>ate and Share<br>Title Employee Relations Manager<br>Type USG Annual Review for Staff<br>plate KSU Annual Review for Staff<br>tatus Evaluation in Progress                                                                                                    | Manager Amy Ph<br>Period 01/01/2<br>Document ID 1219<br>Due Date 10/31/2                                                                             | illips<br>019 - 11/30/2019<br>019                       | Save                                   | Q                                                             |
|                                                                                                    | • «     USG Annua       • • •     Manager       Lindsey Se       Actions •       • • •       • • •       • • •       • • •       • • •       • • •       • • •       • • •       • • •       • • •       • • •       • • •       • • •       • • •       • • •       • • •       • • •       • • •       • • •       • • •       • • •       • • •       • • •       • • •       • • •       • • •       • • •       • • •       • • •       • • •       • • •       • • •       • • •       • • •       • • •       • • •       • • •       • • •       • • •       • • •       • • •       • • •       • • •       • • •       • • •       • • •       • • •       • • •       • • •       • • •       • • •       • • •       • • •       • • •       • • •< | I Review for Staff<br>Evaluation - Upd<br>jpel<br>Document<br>Temp<br>st<br>e Data<br>Employe                                                                                                    | Performance Proce         ate and Share         Title Employee Relations Manager         Type USG Annual Review for Staff         plate KSU Annual Review for Staff         tatus Evaluation in Progress         ee ID 0352681         ment 1060416       HRS-Humar         tation 430       Kennesaw S                                                                                          | Manager Amy Ph<br>Period 01/01/2<br>Document ID 1219<br>Due Date 10/31/2<br>Resources<br>tate University                                             | illips<br>019 - 11/30/2019<br>019                       | Save<br>Generation                     | Q                                                             |
|                                                                                                    | ● ≪<br>USG Annue<br>Manager<br>Lindsey Se<br>Actions ▼                                                                                                    | Il Review for Staff<br>Evaluation - Upd<br>ipel<br>Job<br>Document<br>Temp<br>St<br>e Data<br>Employe<br>Departr<br>Loco                                                                                                    | Performance Proce         ate and Share         Title Employee Relations Manager         Type USG Annual Review for Staff         plate KSU Annual Review for Staff         plate KSU Annual Review for Staff         atus Evaluation in Progress         ee ID 0352681         ment 1060416       HRS-Humar         ation 430       Kennesaw S         Rating History                           | SS<br>Manager Amy Ph<br>Period 01/01/2<br>Document ID 1219<br>Due Date 10/31/2<br>Resources<br>tate University                                       | illips<br>019 - 11/30/2019<br>019                       | Save<br>G Prir                         | C                                                             |
| <ul> <li>Team Performance</li> <li>arformance Process</li> <li>eps and Tasks</li> <li>so Annual Review for Staff</li> <li>So Annual Review for Staff</li> <li>trol1/2019 • 11/30/2019</li> <li>Ov</li> <li>Define Criteria</li> <li>Due Date 09/01/2019</li> <li>Checkpoint 1</li> <li>Due Date 10/01/2019</li> <li>Finalize Criteria</li> <li>Due Date 10/01/2019</li> <li>Nominate Participants</li> <li>Due Date 11/30/2019</li> <li>Add Nominees</li> <li>Track Nominations</li> </ul>                                                                                                    | USG Annua Manager Lindsey Se Actions  Erview                                                                                                    | Il Review for Staff<br>Evaluation - Upd:<br>jpel<br>Job<br>Document<br>Temp<br>St<br>e Data<br>Employe<br>Departr<br>Loca                                                                                                    | Performance Proce<br>ate and Share<br>Title Employee Relations Manager<br>Type USG Annual Review for Staff<br>plate KSU Annual Review for Staff<br>latus Evaluation in Progress<br>ee ID 0352681<br>ment 1060416 HRS-Humar<br>ation 430 Kennesaw S<br>Rating History<br>valuation                                                                                                    | SS<br>Manager Amy Ph<br>Period 0101/2<br>Document ID 1219<br>Due Date 10/31/2<br>Resources<br>tate University                                        | illips<br>019 - 11/30/2019<br>019                       | Save<br>Save                           | C<br>Share with Emplo<br>at                                   |
| Cream Performance   arformance Process   eps and Tasks   cs Annual Review for Staff   IX01/2019   SG Annual Review for Staff   IX01/2019   IX01/2019   IX01/2019   Optime Criteria   Due Date   0001/2019   Checkpoint 1   Due Date   1001/2019   Finalize Criteria   Due Date   1001/2019   Nominate Participants   Due Date   1/30/2019   Add Nominees   Track Nominations                                                                                                    | USG Annua Manager Lindsey Se Actions  Erview                                                                                                    | Il Review for Staff<br>Evaluation - Upd:<br>jpel<br>Job<br>Document<br>Temp<br>St<br>e Data<br>Employe<br>Departr<br>Locc<br>All Ratings   ③ Cancel E<br>rformance Factors US:<br>1 - Goals                                                           | Performance Proce         ate and Share         Title Employee Relations Manager         Type USG Annual Review for Staff         plate KSU Annual Review for Staff         tatus Evaluation in Progress         ee ID 0352681         ment 1060416       HRS-Humar         ation 430       Kennesaw S         Rating History         valuation         G Core Values       Institutional Values | SS<br>Manager Amy Ph<br>Period 0101/2<br>Document ID 1219<br>Due Date 10/31/2<br>Resources<br>tate University<br>Ethics Compliance Professional Dv   | illips<br>019 - 11/30/2019<br>019                       | Save<br>Save<br>Prir<br>arks Overall   | Summary                                                       |
|                                                                                                    | USG Annua<br>Manager<br>Lindsey Se<br>Actions •      Employe      Calculate<br>Goals Pe<br>• Section •                                                                                                    | Il Review for Staff<br>Evaluation - Upda<br>job<br>Document<br>Temp<br>st<br>e Data<br>Employe<br>Departr<br>Loca<br>All Ratings   @ Cancel E<br>rformance Factors USI                                                                                | Performance Proce         ate and Share         Title Employee Relations Manager         Type USG Annual Review for Staff         plate KSU Annual Review for Staff         atus Evaluation in Progress         ee ID 0352681         ment 1060416       HRS-Humar         ation 430       Kennesaw S         Rating History         valuation       Institutional Values                        | SS<br>Manager Amy Ph<br>Period 01/01/2<br>Document ID 1219<br>Due Date 10/31/2<br>Resources<br>tate University<br>Ethics Compliance Professional Dv  | illips<br>019 - 11/30/2019<br>019                       | Save<br>Save<br>Prir<br>arks Overall   | Summary                                                       |
| <ul> <li>Team Performance</li> <li>Informance Process</li> <li>sps and Tasks</li> <li>Tasks</li> <li>Anual Review for Staff</li> <li>SG Annual Review for Staff</li> <li>Out 2019</li> <li>Vol(2019 - 11/30/2019</li> <li>Ov</li> <li>Define Criteria<br/>Due Date 09/01/2019</li> <li>Checkpoint 1<br/>Due Date 10/01/2019</li> <li>Checkpoint 2</li> <li>Due Date 10/01/2019</li> <li>Nominate Participants<br/>Due Date 10/01/2019</li> <li>Nominate Participants<br/>Due Date 10/01/2019</li> <li>Nominate Tixack Nominations</li> <li>Review Participant Evaluations<br/>Due Date 10/01/2019</li> <li>Review Self Evaluation<br/>Due Date 10/01/2019</li> <li>Complete Manager Evaluation</li> </ul>                                                                                                   | <ul> <li>USG Annua<br/>Manager<br/>Lindsey Se<br/>Actions •</li> <li>Employe</li> <li>Calculate.</li> <li>Goals</li> <li>Per</li> <li>Section *</li> </ul>                                                                                                    | Il Review for Staff<br>Evaluation - Upd<br>jpel<br>Job<br>Document<br>Temp<br>St<br>e Data<br>Employe<br>Departr<br>Loca<br>All Ratings   @ Cancel E<br>rformance Factors USi<br>1 - Goals<br>s<br>ts have been added to this                         | Performance Proce ate and Share Title Employee Relations Manager Type USG Annual Review for Staff plate KSU Annual Review for Staff latus Evaluation in Progress ee ID 0352681 ment 1060416 HRS-Humar ation 430 Kennesaw S Rating History valuation G Core Values Institutional Values sdocument                                                                                                 | SS<br>Manager Amy Ph<br>Period 0101/2<br>Document ID 1219<br>Due Date 10/31/2<br>Resources<br>tate University<br>Ethics Compliance Professional Dv   | illips<br>019 - 11/30/2019<br>019                       | Save<br>Save<br>Print<br>artes Overall | C                                                             |
|                                                                                                    | USG Annua<br>Manager<br>Lindsey Se<br>Actions •<br>Erview<br>Calculate<br>Goals Pe<br>• Section •<br>Attachment<br>No Attachment<br>• Add Atta                                                                                                    | Il Review for Staff<br>Evaluation - Upda<br>job<br>Document<br>Tempi<br>st<br>e Data<br>Employe<br>Departr<br>Locri<br>All Ratings   ③ Cancel E<br>rformance Factors US:<br>1 - Goals<br>s<br>ts have been added to this<br>chment                    | Performance Proce         ate and Share         Title Employee Relations Manager         Type USG Annual Review for Staff         plate KSU Annual Review for Staff         tatus Evaluation in Progress         ee ID 0352681         ment 1060416       HRS-Humar         ation 430       Kennesaw S         Rating History         Evaluation         G Core Values         is document       | Manager Amy Ph<br>Period 01/01/2<br>Document ID 1219<br>Due Date 10/31/2<br>Resources<br>tate University<br>Ethics Compliance Professional Dv        | illips<br>019 - 11/30/2019<br>019                       | Save<br>Pri<br>Pri                     | Summary                                                       |
| Cream Performance erformance Process teps and Tasks     Finder Seigel ISG Annual Review for Staff ID(1/2019 - 11/30/2019     Or     Define Criteria     Due Date 10/01/2019     Or     Checkpoint 1     Due Date 10/01/2019     Oninate Participants     Due Date 11/30/2019     Oninate Participants     Due Date 10/01/2019     Oninate Participants     Due Date 10/01/2019     Oninate Participants     Due Date 10/01/2019     Oninate Participants     Due Date 10/01/2019     Oninate Participants     Due Date 10/01/2019     Oninate Participants     Due Date 10/01/2019     Oninate Participants     Due Date 10/01/2019     Oninate Participants     Due Date 10/01/2019     Oninate Participant Evaluations     Due Date 10/01/2019     Oninate Participant Evaluation     Due Date 10/01/2019 | <ul> <li>USG Annua<br/>Manager<br/>Lindsey Se<br/>Actions *</li> <li>Employe</li> <li>Employe</li> <li>Calculate.</li> <li>Goals Pe</li> <li>Section *</li> <li>Attachment<br/>No Attachment</li> <li>Add Atta</li> <li>Audit His</li> </ul>                                                                                                    | Il Review for Staff<br>Evaluation - Upd<br>ipel<br>Job<br>Document<br>Temp<br>St<br>e Data<br>Employe<br>Departr<br>Loca<br>All Ratings   @ Cancel E<br>rformance Factors   USI<br>1 - Goals<br>S<br>s<br>have been added to this<br>chement<br>story | Performance Proce ate and Share Title Employee Relations Manager Type USG Annual Review for Staff plate KSU Annual Review for Staff atus Evaluation in Progress ee ID 0352681 ment 1060416 HRS-Humar ation 430 Kennesaw S Rating History valuation G Core Values Institutional Values s document                                                                                                 | SS<br>Manager Amy Ph<br>Period 01/01/2<br>Document ID 1219<br>Due Date 10/31/2<br>Resources<br>tate University<br>Ethics Compliance Professional Due | illips<br>019 - 11/30/2019<br>019                       | Save                                   | Summary                                                       |
| Cream Performance     Performance Process   teps and Tasks   Indeey Seipel   JSG Annual Review for Staff   J101/2019   Ov   O Define Criteria   Due Date   1001/2019   O Checkpoint 1 Due Date 1001/2019    O Checkpoint 1   Due Date   Due Date   1001/2019   O Nominate Participants Due Date 1031/2019 Ad Nominations  O Review Participant Evaluations Due Date 1031/2019 O Review Setf Evaluation Due Date 1031/2019 O Complete Manager Evaluation Due Date 1031/2019                                                                                                    | <ul> <li>USG Annue<br/>Manager<br/>Lindsey Se<br/>Actions *</li> <li>Employe</li> <li>Calculate.</li> <li>Goals Pe<br/><ul> <li>Section 1</li> <li>Add Atta</li> <li>Add Atta</li> </ul> </li> </ul>                                                                                                    | Al Review for Staff<br>Evaluation - Upd<br>ipel<br>Job<br>Document<br>Temp<br>St<br>e Data<br>Employe<br>Departr<br>Loca<br>All Ratings   © Cancel E<br>rformance Factors   US<br>1 - Goals<br>S<br>tis have been added to this<br>chment<br>Story    | Performance Proce         ate and Share         Title Employee Relations Manager         Type USG Annual Review for Staff         pate KSU Annual Review for Staff         atus Evaluation in Progress         ee ID 0352681         ment 1060416       HRS-Humar         attion 430       Kennesaw S         Rating History         Evaluation         G Core Values         is document        | SS<br>Manager Amy Ph<br>Period 01/01/2<br>Document ID 1219<br>Due Date 10/31/2<br>Resources<br>tate University<br>Ethics Compliance Professional Du  | illips<br>019 - 11/30/2019<br>019<br>4pmnt    Final Rem | Save                                   | Q Y :<br>  Share with Emplo<br>nt   ⊂ Notify   ⊡ E<br>Summary |

a. Once the Manager or Employee Finalize Criteria, nominations can be submitted to the nominees for their acceptance. Only Managers can nominate and track a Participant's status as well as their evaluation. Under Nominations, click on Add Other or the + and enter the Participants name in the Search Criteria section and click Search

|                                                                                                    |                                                                                                    |                                                                                                    |                                                                           |  | Caus     |
|----------------------------------------------------------------------------------------------------|----------------------------------------------------------------------------------------------------|----------------------------------------------------------------------------------------------------|---------------------------------------------------------------------------|--|----------|
| entormance Process                                                                                                    | USG Annua                                                                                                    | al Review for Staff                                                                                                    |                                                                           |  | Save     |
| Indexy Selpel<br>ISG Annual Review for Staff<br>1/01/2019 - 11/30/2019 Ove                                                                                                    | Nominate<br>Lindsey S<br>Actions •                                                                                                    | e Participants - Add Nominees<br>eipel<br>Job Title Employee Relations Manager                                                                                                   | Manager Amy Phillips                                                      |  | E" Notif |
| Define Criteria     Due Date 09/01/2019     Checkpoint 1     Due Date 10/01/2019                                                                                                    | $\square$                                                                                                    | Document Type USG Annual Review for Staff<br>Template KSU Annual Review for Staff<br>Status In Progress                                                                          | Period 01/01/2019 - 11/30/2019<br>Document ID 1219<br>Due Date 11/30/2019 |  |          |
| <ul> <li>Finalize Criteria</li> <li>Due Date 10/31/2019</li> </ul>                                                                                                    | <ul> <li>Participan</li> <li>Nominatio</li> </ul>                                                                                                    | t Role: Other                                                                                                    | Minimum Required: 0 Maximum Available:10                                  |  |          |
| <ul> <li>Nominate Participants</li> </ul>                                                                                                    | 200 COLOR & C. 44. C.                                                                                                    |                                                                                                    |                                                                           |  |          |
| Due Date 11/30/2019<br>Add Nominees                                                                                                    | Add Oth                                                                                                    | re are no nominees in your nomination list.                                                                                                    |                                                                           |  |          |
| Due Date 11/30/2019<br>Add Nominees<br>Track Nominations                                                                                                    | Add Oth                                                                                                    | re are no nominees in your nomination list.                                                                                                    |                                                                           |  |          |
| Der Den 11/03/2019<br>Add Nominees<br>Track Nominations                                                                                                    | Add Oth                                                                                                    | er erre no nominees in your nomination list.<br>er                                                                                                    | ×                                                                         |  |          |
| Due Date 11/02/2019<br>Add Nominees<br>Track Nominations<br>Person Search<br>Person Search<br>Nominate Participants                                                                                                    | Add Oth                                                                                                    | er are no nominees in your nomination list.<br>er                                                                                                    | ×                                                                         |  |          |
| Der Den 11/03/2019<br>Add Nominees<br>Track Nominations<br>Person Search<br>Person Search<br>Nominate Participants<br>This page alloy vol to search for, and se<br>Enter full or partial name information in th<br>Name orthena.                                                                    | Add other                                                                                                    | er<br>er<br>ect the Search button to display a list of people meet                                                                                                    | x<br>a<br>Ing this                                                        |  |          |
| Due Dare 11/03/2019<br>Add Nominees<br>Track Nominations<br>Track Nominations<br>Person Search<br>Person Search<br>Nominate Participants<br>Ims page allow you to search for, and se<br>Enter full or partial name information in th<br>Name criteria.<br>More information about a listed person or | Add other and the second second secon | er er er no nominees in your nomination list.<br>er<br>ect the <b>Search</b> button to display a list of people meet<br>ng the ① icon that appears next to the person's nam      | ng this                                                                   |  |          |
| Due Date 11/30/2019<br>Add Nominees<br>Track Nominations<br>Person Search<br>Person Search<br>Nominate Participants<br>Instructions<br>This page allow you to search for, and se<br>Enter full or partial name information in th<br>Name criteria<br>Name                                           | Add other and the selection of the selection of the selec | er ere no nominees in your nomination list.<br>er<br>ect the <b>Search</b> button to display a list of people meet<br>ng the <b>1</b> icon that appears next to the person's nam | ng this                                                                   |  |          |
| Due Dale 11/30/2019 Add Nominees Track Nominations Person Search Person Search Nominate Participants Imstructions This page allow you to search for, and se This page allow you to search for, and se This page allow you to a listed person co Search Criteria Name Last Name Searced Last Name    | Add Oth<br>act people by Name.<br>fields below, then sel                                                                                                    | er ere no nominees in your nomination list.<br>er<br>ert the Search button to display a list of people meet<br>ang the ① icon that appears next to the person's nam              | ng this                                                                   |  |          |
| Due Date 11/30/2019<br>Add Nominees<br>Track Nominations<br>Person Search<br>Person Search<br>Nominate Participants<br>Verson Search for, and se<br>Enter fuil or partial name information in th<br>Name criteria<br>Name Last Name<br>Second Last Name<br>First Name                               | Add other and the selection of the selection of the selec | er ere no nominees in your nomination list.<br>er<br>ect the Search button to display a list of people meet<br>ng the ① icon that appears next to the person's nam               | ng this                                                                   |  |          |
| Add Nominees Add Nominees Track Nominations  Person Search  Person Search  Nominate Participants  Instructions  This page allow you to search for, and se Enter full or partial name information in th Name criteria  Search Criteria  Name East Name Erist Name First Name AcName                  | ect people by Name.<br>fields below, then sel                                                                                                    | er ere no nominees in your nomination list.<br>er er ect the Search button to display a list of people meet ag the ① icon that appears next to the person's nam                  | ng this                                                                   |  |          |

b. Participant #1 is being added as a nominee to the **Nominate Participants** section on the Performance Process page. Clicking on the "i" in the Search Results will provide details about the nominee. Click on **Select This Person**.

| Instructions            |                                      |
|-------------------------|--------------------------------------|
| Search Criteria         | Person Search                        |
| Name CHRISTY            | Potoile for Christy Todd             |
| Last Name TODD          | Details for Christy Todd             |
| Second Last Name        | Personal Data                        |
| First Name              | Description Employee                 |
| ACName                  | Description Employee                 |
| Search                  | Personal Data Details                |
| Search Results          |                                      |
| Christy Todd            | Type EMP Active                      |
|                         | Department 7311000 HCM Operations    |
| ок                      | Location ATHDB BOR-Daniel Bridge 300 |
| Return to Previous Page | Select This Person                   |
|                         | Return to List                       |
|                         |                                      |

| c. Participant #1 is now listed as a nominee. The nominee will be added when the danager saves the transaction.          USE Anal Rever for Saft       Image: Add Nominee         USE Anal Rever for Saft       Image: Add Nominee         USE Anal Rever for Saft       Image: Add Nomine | UNIVERSITY SYSTEM OF GEORGIA                                                                                                    | ePerformance<br>Nominate Participants for Manager Training Aid<br>Date: 11/19/2021                |
|----------------------------------------------------------------------------------------------------|----------------------------------------------------------------------------------------------------|---------------------------------------------------------------------------------------------------|
| <text></text>                                                                                                    |                                                                                                    |                                                                                                   |
| Use Anual Review for Staff     Commate Participants - Add Nominees     Chasey Segis     States     Support     Age and an opport     Age and an opport     Age and an opport     Age and an opport     Age and an opport     Age and a company opport     Age and a company opport <th>c. Participant #1 is now listed as<br/>Manager saves the transactic</th> <th>a nominee. The nominee will be added when the<br/>on.</th>                                                                                                    | c. Participant #1 is now listed as<br>Manager saves the transactic                                                                                                    | a nominee. The nominee will be added when the<br>on.                                              |
| Nominate Participants - Add Nominees       Image Amy Philips         Actors +       Job Title Employee Relations Manager       Manager Amy Philips         Document Type       USG Annual Review for Staff       Period 01/01/2019 - 11/30/2019         Template KSU Annual Review for Staff       Document ID 1219         Status in Progress       Due Date 11/30/2019         Imager Role: Other       Minimum Required 0 Maximum Available:10         Nominee       Delete         Christy Todd       Imager Amy Philips         Ad Other       Participanent #2 has been addeed as a nominee to the Nominate Participanents section                                                                                                    | USG Annual Review for Staff                                                                                                    | Save Submit Nominations                                                                           |
| Job Title Employee Relations Manager Manager Amy Phillips   Document Type USG Annual Review for Staff Period   Template KSU Annual Review for Staff Document ID   1219 Status In Progress   Status In Progress Due Date   * Participant Role: Other Minimum Required: 0   Mominee Delete   Christy Todd Imager Amy Phillips   * Ad Other Ad Other                                                                                                    | Nominate Participants - Add Nominees<br>Lindsey Seipel<br>Actions -                                                                                                    | Notify                                                                                            |
| <ul> <li>You have selected nominations for addition. The nominations will be added when the transaction is saved.</li> <li>Participant Role: Other</li> <li>Nominations</li> <li>Nominations</li> <li>Nominee</li> <li>Delete</li> <li>Christy Todd</li> <li>Add Other</li> </ul>                                                                                                    | Job Title Employee Relations Manager<br>Document Type USG Annual Review for Staff<br>Template KSU Annual Review for Staff<br>Status In Progress                                                                                                    | Manager Amy Phillips<br>Period 01/01/2019 - 11/30/2019<br>Document ID 1219<br>Due Date 11/30/2019 |
| d Participant #2 has been added as a nominee to the Nominate Participants section                                                                                                    | You have selected nominations for addition. The nominations will be adder<br>Participant Role: Other N<br>Nominations                                                                                                    | d when the transaction is saved.<br>Jinimum Required. 0 Maximum Available 10                      |
| christy Todd  Add Other  d. Participant #2 has been added as a nominee to the Nominate Participants section                                                                                                    | Nominee                                                                                                    | Delete                                                                                            |
| Add other                                                                                                    | Christy Todd                                                                                                    | Û                                                                                                 |
| on the Performance Process page.                                                                                                    | <ul> <li>Add Other</li> <li>Add Other</li></ul> | ed as a nominee to the <b>Nominate Participants</b> section oage.                                 |

| bm  | ninate Participants |   |   |
|-----|---------------------|---|---|
| P 1 | instructions        |   |   |
| Sea | arch Criteria       |   |   |
|     | Name ORIE           |   |   |
|     | Last Name THORNTON  |   |   |
| S   | econd Last Name     |   |   |
|     | First Name          |   |   |
|     | ACName              |   |   |
|     | Search              |   |   |
| Sea | arch Results        |   |   |
| -   |                     |   |   |
| •   | One I homton        | U |   |
|     | Phillip Thornton    | 0 |   |
|     | Reginald Thornton   | 0 |   |
|     | Robert Thornton     | 0 |   |
| _   |                     | 0 |   |
|     | Shakena Thornton    | 0 |   |
|     | Susan Thornton      | 0 |   |
|     | Tamia Thornton      | 0 |   |
|     | Tanisha Thornton    | 0 |   |
| -   |                     |   | _ |

e. The Manger will click **Submit Nominations**, after all participants have been listed as a nominee. The **Submit Nominations** request will need to be confirmed. The nominees have the option to **Accept** or **Decline**. Managers can track **Nominated Participants** to review which nominees accepted the nominations, by viewing the status. Managers will receive a notification when a Participant accepts or declines.

| Nominate F                                  | Participants - Track Nominations                              |                                         |   |
|---------------------------------------------|---------------------------------------------------------------|-----------------------------------------|---|
| Lindsey Seip                                | el                                                            |                                         |   |
| Actions -                                   |                                                               |                                         |   |
|                                             | Job Title Employee Relations Manage                           | er Manager Amy Phillips                 |   |
| 0                                           | Document Type USG Annual Review for Staf                      | ff Period 01/01/2019 - 11/30/2019       |   |
|                                             | Template KSU Annual Review for Staf                           | f Document ID 1219                      |   |
|                                             |                                                               | Dav Dav 11/30/2019                      |   |
| Participant Ro                              | le: Other                                                     | Minimum Required: 0 Maximum Available:8 |   |
| Nominations                                 |                                                               |                                         |   |
| Nominee                                     | Status                                                        | Next Action                             |   |
| Christy Todd                                | Accepted                                                      |                                         |   |
|                                             |                                                               |                                         |   |
| Orie Thornton Submit N Select confi         | Pending ominations rm to submit nomination requests to        | Cancel                                  | 2 |
| Submit N<br>Select confi                    | Pending ominations rm to submit nomination requests to Cancel | o the listed nominee's.                 | 2 |
| Orie Thornton Submit N Select confi         | Pending Ominations rm to submit nomination requests to Cancel | o the listed nominee's.                 | 2 |
| Orie Thornton Submit N Select confi         | Pending ominations rm to submit nomination requests to Cancel | o the listed nominee's.                 | ٤ |
| Orie Thornton Submit N Select confi         | Pending ominations rm to submit nomination requests to Cancel | o the listed nominee's.                 |   |
| Orie Thornton Submit N Select confi         | Pending Ominations rm to submit nomination requests to Cancel | o the listed nominee's.                 |   |
| Orie Thornton Submit N Select confi         | Pending ominations rm to submit nomination requests to Cancel | o the listed nominee's.                 | 2 |
| Orie Thornton Submit N Select confi Confirm | Pending ominations rm to submit nomination requests to Cancel | o the listed nominee's.                 | 2 |
| Orie Thornton Submit N Select confi         | Pending ominations rm to submit nomination requests to Cancel | o the listed nominee's.                 |   |
| Submit N<br>Select confi<br>Confirm         | Pending ominations rm to submit nomination requests to Cancel | o the listed nominee's.                 |   |
| Submit N<br>Select confi<br>Confirm         | Pending ominations rm to submit nomination requests to Cancel | o the listed nominee's.                 |   |